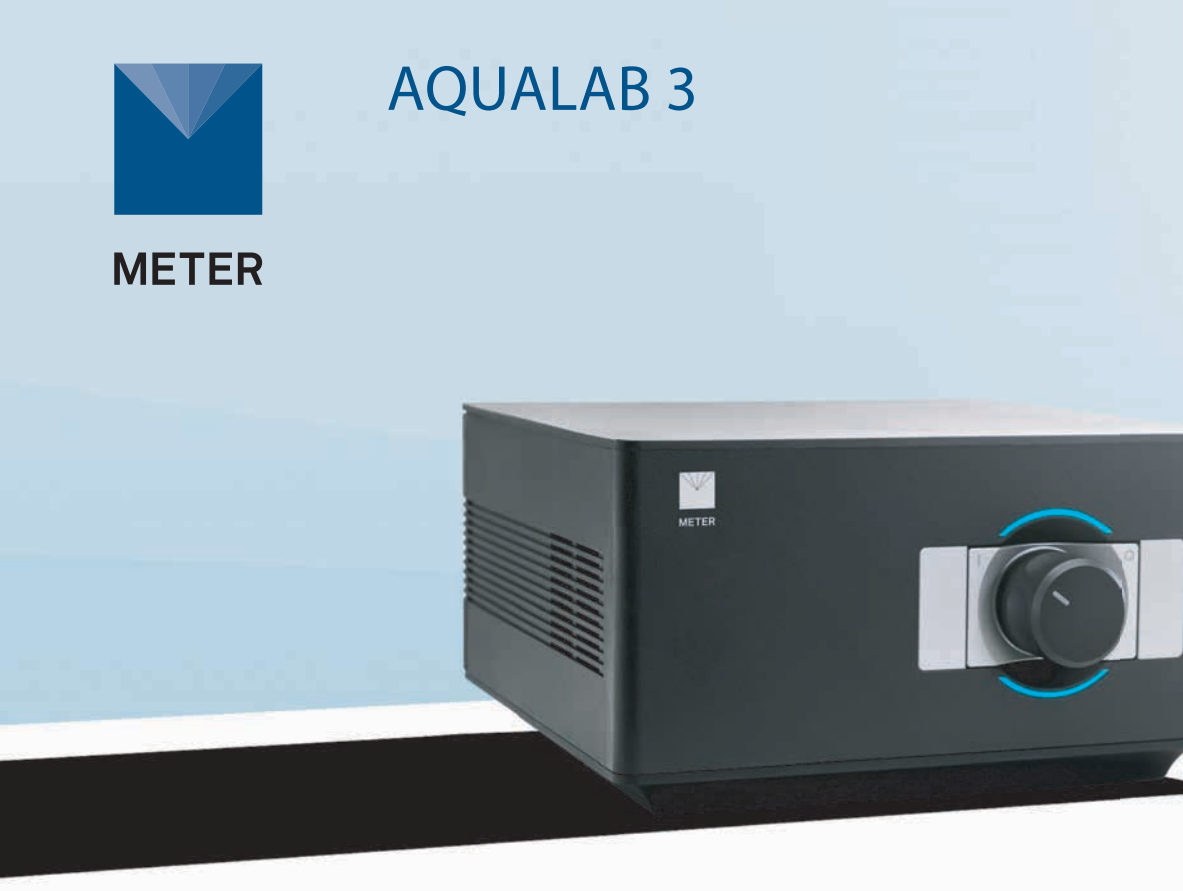

# AQUALAB 3 QUICK START

#### Preparation

Using a WiFi network, connect the Apple<sup>®</sup> iPad<sup>®</sup> mobile digital device to the network. If the iPad is new, it must be set up and associated with an Apple ID.

NOTE: The iPad must use a WiFi (not cellular) connection, and the Nexus and the iPad must be able to communicate with each other on your internal network and with METER cloud servers.

### Install

Follow the steps below to set up the AQUALAB 3. If there is already a registered Nexus with less than four devices connected, proceed to Step 3.

### Connecting to SKALA Lab

To start collecting data with the AQUALAB 3 and SKALA Lab, visit metergroup.com/aqualab3-training.

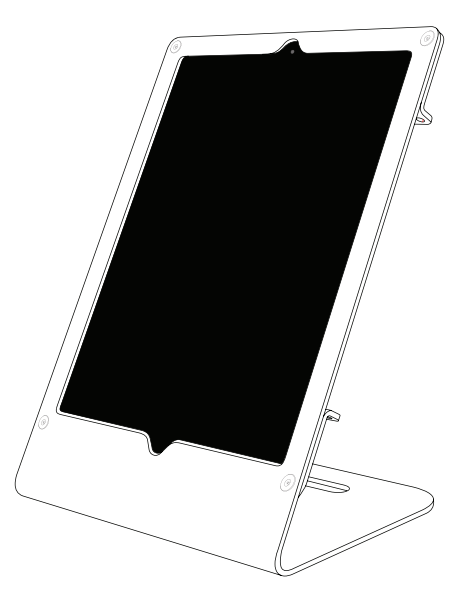

#### Installation

1. Download and launch the SKALA mobile app.

To download the SKALA mobile app to the iPad, use the iPad camera to scan the QR code on the back of the Nexus. The application can also be found by searching for skalamobile by METER in the Apple App Store.

In the SKALA mobile app, create a company account, main administrative username, and password.

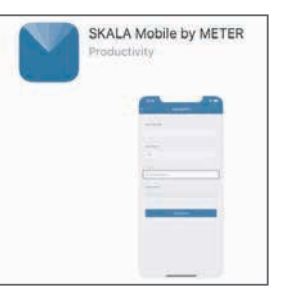

2. Register Nexus and connect to power.

Select the plus symbol and scan the QR code on the bottom of the Nexus . Repeat this for each Nexus purchased.

Connect the Nexus to power and ethernet. The Nexus MAC address can be found on the bottom of the device.

NOTE: The iPad must use a WiFi (not cellular) connection, and the Nexus and the iPad must be able to communicate with each other on your internal network and with METER cloud servers.

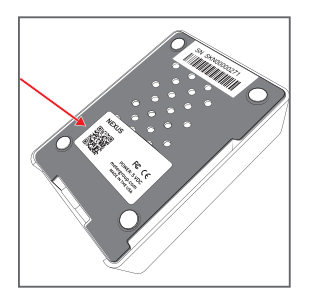

#### 3. Connect the AQUALAB 3.

Plug the AQUALAB 3 into a power source and connect to the Nexus using the USB A to B cable.

A message should be briefly displayed on the iPad confirming that the AQUALAB 3 has been connected to the Nexus.

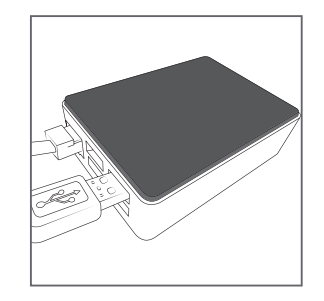

4. Enter products and specifications.

The AQUALAB 3 is now ready. Create the first batch and take the first reading.

For more information on the AQUALAB 3 including training videos and information, visit metergroup.com /aqualab3training.

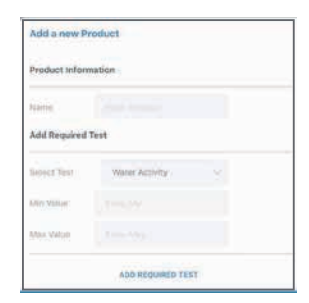

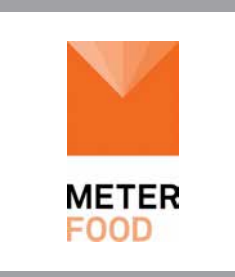

## Complete Moisture Analysis

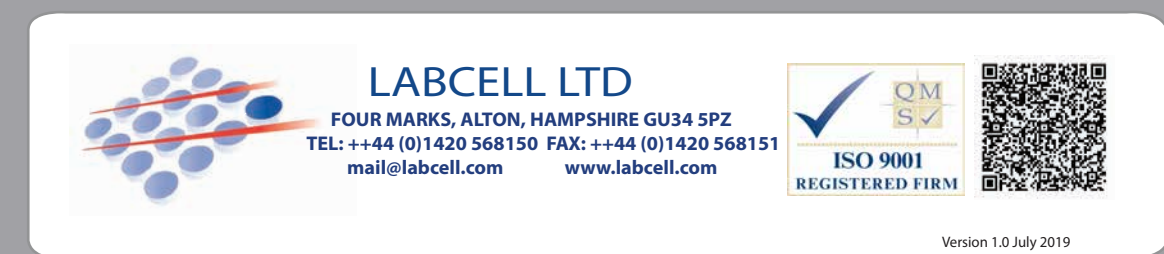